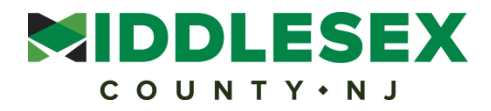

## How to access Employee Self Service Tool

1. Access ESS through the link below:

https://saas.unicornhro.com/scripts/cgiip.exe/WService=gwemployee/gwmain.r

2. Enter your credentials:

| buman capital management                             | EMPLOYEE SELF SERVICE                                                                                                    |
|------------------------------------------------------|----------------------------------------------------------------------------------------------------|
| Last 4 digits of your SSN and the year of your birth | Customer ID: 2626<br>Employee ID: Password:                                                                                                    |
|                                                      | ➡ login recover my password Welcome to Employee Self Service. Enter your Customer ID, Employee ID, and Password and press the Login button. If you need assistance with logging into Employee Self Service, please contact your Human Resources Department. |

3. Check that all information such as personal data, address, email address is not missing and correct.

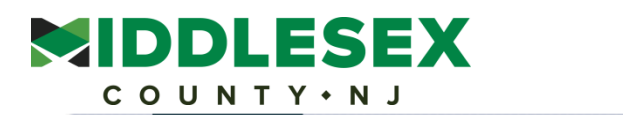

| Welcome,                                                                                                    |                                                                                                    |                                                                                                    |  |  |
|----------------------------------------------------------------------------------------------------|----------------------------------------------------------------------------------------------------|----------------------------------------------------------------------------------------------------|--|--|
| Personal  Employee Directory Personal Vehicle WFH Schedule Personal Data I-9 Address Information                | WELCO                                                                                                    | WELCOME!<br>Middlesex County Employee Self Service (ESS)                                                     |  |  |
| E-Mail Address     Dependents                                                                                   |                                                                                                    | Serving your HR, Benefits & Payroll needs                                                                    |  |  |
| Education                                                                                                    |                                                                                                    |                                                                                                    |  |  |
| Emergency Contacts     Change Password     Salary History     COVID 19 Vaccination     Job Postings     Payroll | Pensions N.J. Division of Pensions PFRS Mortgage Program Information May Local Government Employees Webinars June Local Government Employment Webina | FAQs<br>FAQs - Human Resources<br>FAQs - Benefits<br>FAQs - Payroll<br>ars                                   |  |  |
| <ul> <li>W-4</li> <li>Paid Time Off</li> </ul>                                                                  |                                                                                                    | Policies                                                                                                    |  |  |
| <ul> <li>Paycheck Information</li> </ul>                                                                        | Medical Plan Overview                                                                                                    | 2024 Human Resources Policy                                                                                  |  |  |
| <ul> <li>Paycheck Calculator</li> <li>Payroll Information</li> </ul>                                            | Prescription Plan                                                                                                    | Alcohol & Drug Testing Policy - CDL/Safety<br>Sensitive                                                      |  |  |
| Direct Deposit Accounts     W-2 History                                                                         | Dental Plan Overview                                                                                                    | Drug and Alcohol Policy for Safety Sensitive<br>Employees in Transit                                         |  |  |
| Benefits                                                                                                    | Find a *PCP* – <u>MEDICAL</u> or <u>DENTAL</u>                                                                                                    | FMLA/FLA Leave Administration (section 1:13-8<br>(1))                                                        |  |  |
| <ul> <li>Life Events</li> <li>Benefit Statement</li> </ul>                                                      | Health Benefit Contribution Estimator                                                                                                    | Drug Free Workplace/Alcohol & Substance<br>Abuse Policy for non-CDL, non-Law<br>Enforcement (section 1:20-A) |  |  |
|                                                                                                    | Middlesex County Joint Health Insurance Fur                                                                                                    | Discrimination & Harassment Policy (section<br>1:28)                                                         |  |  |
|                                                                                                    | Chapter 78 Medical Deductions                                                                                                    |                                                                                                    |  |  |
|                                                                                                    | Horizon Claim Form                                                                                                    |                                                                                                    |  |  |
|                                                                                                    | Delta Dental Claim Form                                                                                                    |                                                                                                    |  |  |

## 4. Make sure that you set up your direct deposit account under PAYROLL:

| Welcome,                                    |                                              |                                                     |  |
|---------------------------------------------|----------------------------------------------|-----------------------------------------------------|--|
| Personal                                    |                                              |                                                     |  |
| Employee Directory                          | IWELCOM                                      | WELCOME!                                            |  |
| Personal Vehicle                            |                                              |                                                     |  |
| <ul> <li>WFH Schedule</li> </ul>            |                                              |                                                     |  |
| Personal Data                               |                                              |                                                     |  |
| • 1-9                                       | Middlesex Co                                 | bunty <b>Employee Self Service</b> (ESS)            |  |
| <ul> <li>Address Information</li> </ul>     |                                              |                                                     |  |
| E-Mail Address                              |                                              | Com in a survey U.D. Downeffter Q. Desmall as and a |  |
| <ul> <li>Dependents</li> </ul>              |                                              | Serving your HR, Benefits & Payroll needs           |  |
| <ul> <li>Education</li> </ul>               |                                              |                                                     |  |
| <ul> <li>Emergency Contacts</li> </ul>      | Pensions                                     | FAQs                                                |  |
| Change Password                             | N.J. Division of Pensions                    | FAQs - Human Resources                              |  |
| Salary History                              | PFRS Mortgage Program Information            | FAQs - Benefits                                     |  |
| COVID 19 Vaccination                        | May Local Government Employees Webinars      | FAQs - Payroll                                      |  |
| Job Postings                                | June Local Government Employment Webinars    |                                                     |  |
| Payroll                                     |                                              |                                                     |  |
| • W-4                                       |                                              |                                                     |  |
| Paid Time Off                               | *** BENEFITS ***                             | Policies                                            |  |
| Paycheck Information                        | Medical Plan Overview                        | 2024 Human Resources Policy                         |  |
| <ul> <li>Paycheck Calculator</li> </ul>     | Prescription Plan                            | Alcohol & Drug Testing Policy - CDL/Safety          |  |
| Payroll Information                         |                                              | Sensitive                                           |  |
| <ul> <li>Direct Deposit Accounts</li> </ul> | Dental Plan Overview                         | Drug and Alcohol Policy for Safety Sensitive        |  |
| <ul> <li>W-2 History</li> </ul>             |                                              | Employees in Transit                                |  |
| <ul> <li>Workforce Management</li> </ul>    | Find a *PCP* – MEDICAL or DENTAL             | FMLA/FLA Leave Administration (section 1:13-8       |  |
| Benefits                                    |                                              | (1))                                                |  |
| Life Events                                 | Health Benefit Contribution Estimator        | Drug Free Workplace/Alcohol & Substance             |  |
| Benefit Statement                           |                                              | Abuse Policy for non-CDL, non-Law                   |  |
|                                             |                                              | Enforcement (section 1:20-A)                        |  |
|                                             | Middlesex County Joint Health Insurance Fund | Discrimination & Harassment Policy (section         |  |
|                                             |                                              | <u>1:28)</u>                                        |  |

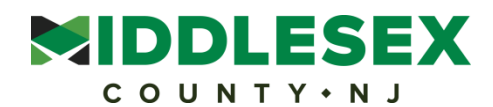

5. Under PAYROLL you can check W-2 history and view your paycheck information:

| Welcome,                                 |                                              |                   |                                               |
|------------------------------------------|----------------------------------------------|-------------------|-----------------------------------------------|
| Personal                                 |                                              |                   |                                               |
| Employee Directory                       |                                              | WELCOME!          |                                               |
| Personal Vehicle                         |                                              | WELCONIE.         |                                               |
| WFH Schedule                             |                                              |                   |                                               |
| Personal Data                            |                                              |                   |                                               |
| • 1-9                                    |                                              | Middlesex Co      | unty Employee Self Service (ESS)              |
| Address Information                      |                                              |                   | · · ·                                         |
| E-Mail Address                           |                                              |                   |                                               |
| Dependents                               |                                              |                   | Serving your HR, Benefits & Payroll needs     |
| Education                                |                                              |                   |                                               |
| Emergency Contacts                       | Pension                                      | IS                | FAQs                                          |
| Change Password                          | N.I. Division of Pensions                    |                   | FAOs - Human Resources                        |
| <ul> <li>Salary History</li> </ul>       | PERS Mortgage Program Inf                    | formation         | FAOs - Benefits                               |
| COVID 19 Vaccination                     | May Local Government Emp                     | lovees Webinars   | FAOs - Payroll                                |
| Job Postings                             | Way Local Government Employees Webinars      |                   |                                               |
| Payroll                                  | June Local Government Eng                    | ployment webinars |                                               |
| • W-4                                    |                                              |                   |                                               |
| Paid Time Off                            | *** BENEEL                                   |                   | Policies                                      |
| Paycheck Information                     | Medical Plan Overview                        | 10                | 2024 Human Beseurees Believ                   |
| Paycheck Calculator                      | Medical Plan Overview                        |                   | 2024 Human Resources Policy                   |
| Payroll Information                      | Prescription Plan                            |                   | Alconol & Drug Testing Policy - CDL/Safety    |
| Direct Deposit Accounts                  | Dental Plan Overview                         |                   | Drug and Mechal Policy for Safety Sensitive   |
| W-2 History                              | Dental Plan Overview                         |                   | Employees in Transit                          |
| <ul> <li>Workforce Management</li> </ul> | Find a \$DOD\$ MEDICAL an DENTAL             |                   | EMLA/ELA Logue Administration (section 1:12.9 |
| Benefits                                 |                                              | DENTAL            | (1))                                          |
| Life Events                              | Health Benefit Contribution Estimator        |                   | Drug Free Workplace/Alcohol & Substance       |
| Benefit Statement                        |                                              |                   | Abuse Policy for non-CDL, non-Law             |
|                                          |                                              |                   | Enforcement (section 1:20-A)                  |
|                                          | Middlesex County Joint Health Insurance Fund |                   | Discrimination & Harassment Policy (section   |
|                                          |                                              |                   | <u>1:28)</u>                                  |
|                                          | Chapter 78 Medical Deduction                 | ons               |                                               |
|                                          |                                              |                   |                                               |
|                                          | Horizon Claim Form                           |                   |                                               |
|                                          | Delta Dental Claim Form                      |                   |                                               |